# Rational Robot User Guide

## Testing a Web Interface

1. From Test Manager Select File > New Test Script > GUI

| File       Edit       View       Reports       Tools       Window       Help         New Test Plan       New Suite       Image: Control of the state of the state of the | ner]                                   | 🟝 newlibrary - Rational TestManager - [                                                                                                    |
|----------------------------------------------------------------------------------------------------|----------------------------------------|----------------------------------------------------------------------------------------------------|
| New Test Plan       New Suite         New Suite       1 GUI - (Rational Test Datastore)         Open Test Plan       2 Manual - (Rational Test Datastore)         Open Suite       3 VU - (Rational Test Datastore)                                                                                                    |                                        | 🔁 File Edit View Reports Tools Window                                                                                                    |
| Copen Test Plan<br>Open Suite<br>Open Suite                                                                                                    | 1 🕄 🎢 📓 🗱 💦 🚧 🔽 😼 🚾                    | New Test Plan<br>New Suite<br>New Test Script                                                                                                    |
| Open Test Script       •         Open Test Log       Ctrl+G         Save All       Record         Run Suite       •         Run Test Case       •         Run Test Cases for Iteration       •         Run Test Script       •         Import from Test Asset Parcel       •         Export Test Plan       •         Close       •         Exit       •                                                                                                    | I Test Datastore)<br>I Test Datastore) | New Test Script         Open Test Plan         Open Test Script         Open Test Script         Open Test Log         Ctrl+G         Save All         Record         Run Suite         Run Test Cases         Run Test Cases for Iteration         Run Test Script         Import from Test Asset Parcel         Export Test Plan         Close         Exit |

2. Enter a name and description for the test script and press ok

| New Script           |                            | ? 🔀         |
|----------------------|----------------------------|-------------|
| <u>N</u> ame:        | test script                |             |
| <u>D</u> escription: |                            | <           |
| <u>T</u> ype:        | ⊙ <u>G</u> UI ⊂ <u>V</u> U |             |
|                      | ОК                         | Cancel Help |

#### 3. In Robot select File > Record Gui

| Z   | 🐉 newlibrary - Rational Robot - [test script]   |                                                                 |  |  |  |  |  |  |  |  |  |
|-----|-------------------------------------------------|-----------------------------------------------------------------|--|--|--|--|--|--|--|--|--|
| Gui | File Edit View Record Debug                     | Insert Tools Window Help                                        |  |  |  |  |  |  |  |  |  |
| ļ   | New<br>Open                                     | ∽ •፤ ≝ ኛ •፤ ≒ •፤ •፤ •፤ •፤ •፤ •፤ •                               |  |  |  |  |  |  |  |  |  |
| 1   | Close                                           | _                                                               |  |  |  |  |  |  |  |  |  |
|     | Save Ctrl+S                                     | Result As Integer                                               |  |  |  |  |  |  |  |  |  |
|     | Save As<br>Save All                             | tially Recorded: 8/17/2005 11:40:39 AM<br>int Name: test script |  |  |  |  |  |  |  |  |  |
|     | Delete                                          |                                                                 |  |  |  |  |  |  |  |  |  |
|     | Record GUI Ctrl+R                               |                                                                 |  |  |  |  |  |  |  |  |  |
| -   | Record Session Ctrl+Shift+R<br>Playback         |                                                                 |  |  |  |  |  |  |  |  |  |
|     | Compile Ctrl+F7<br>Compile All<br>Batch Compile |                                                                 |  |  |  |  |  |  |  |  |  |
|     | Print Ctrl+P<br>Page Setup                      |                                                                 |  |  |  |  |  |  |  |  |  |
|     | Properties                                      |                                                                 |  |  |  |  |  |  |  |  |  |
|     | Exit                                            |                                                                 |  |  |  |  |  |  |  |  |  |
|     |                                                 |                                                                 |  |  |  |  |  |  |  |  |  |

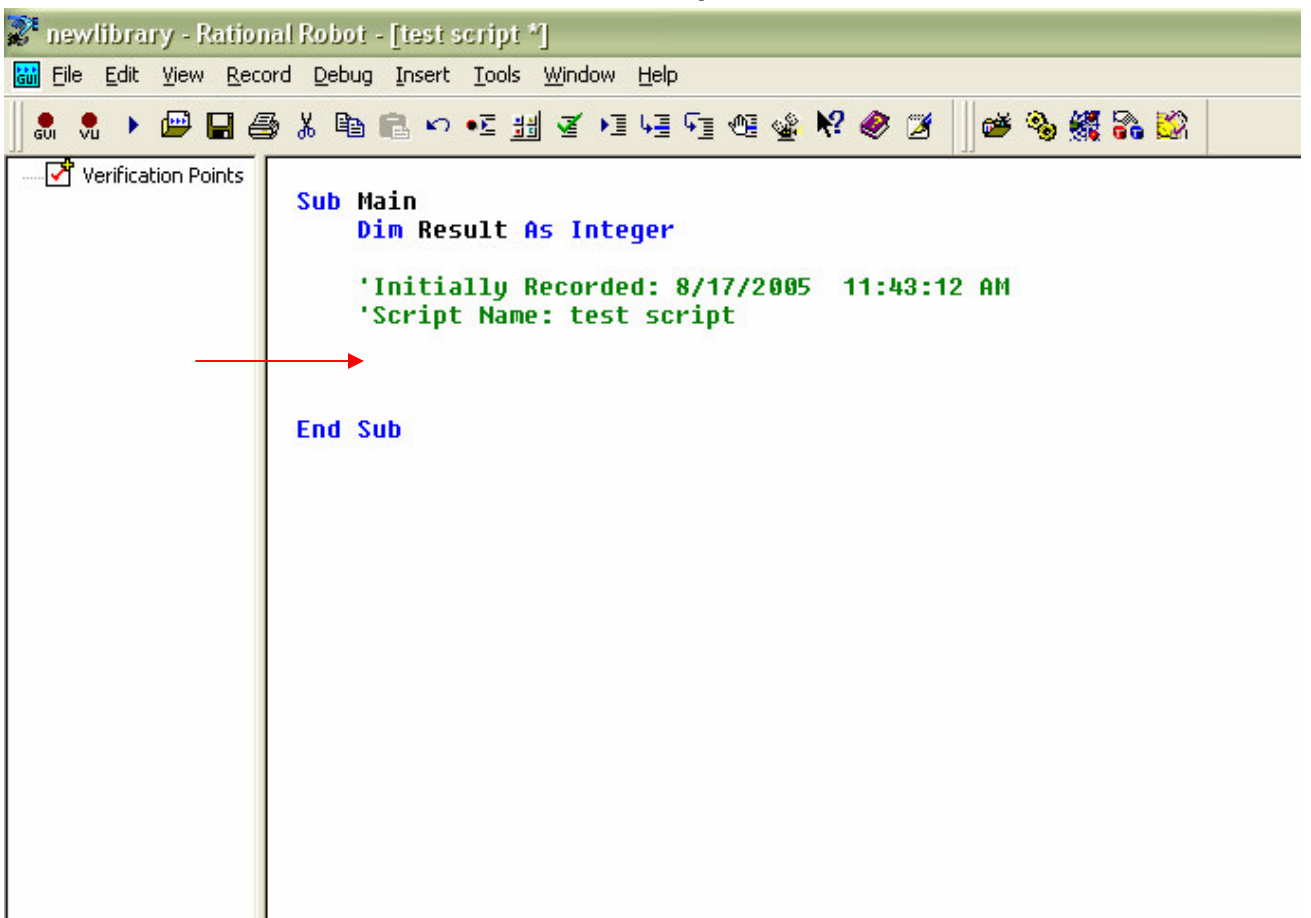

#### 4. Place the cursor after where the script name is defined

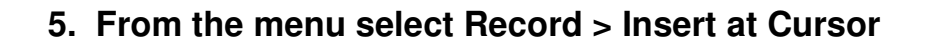

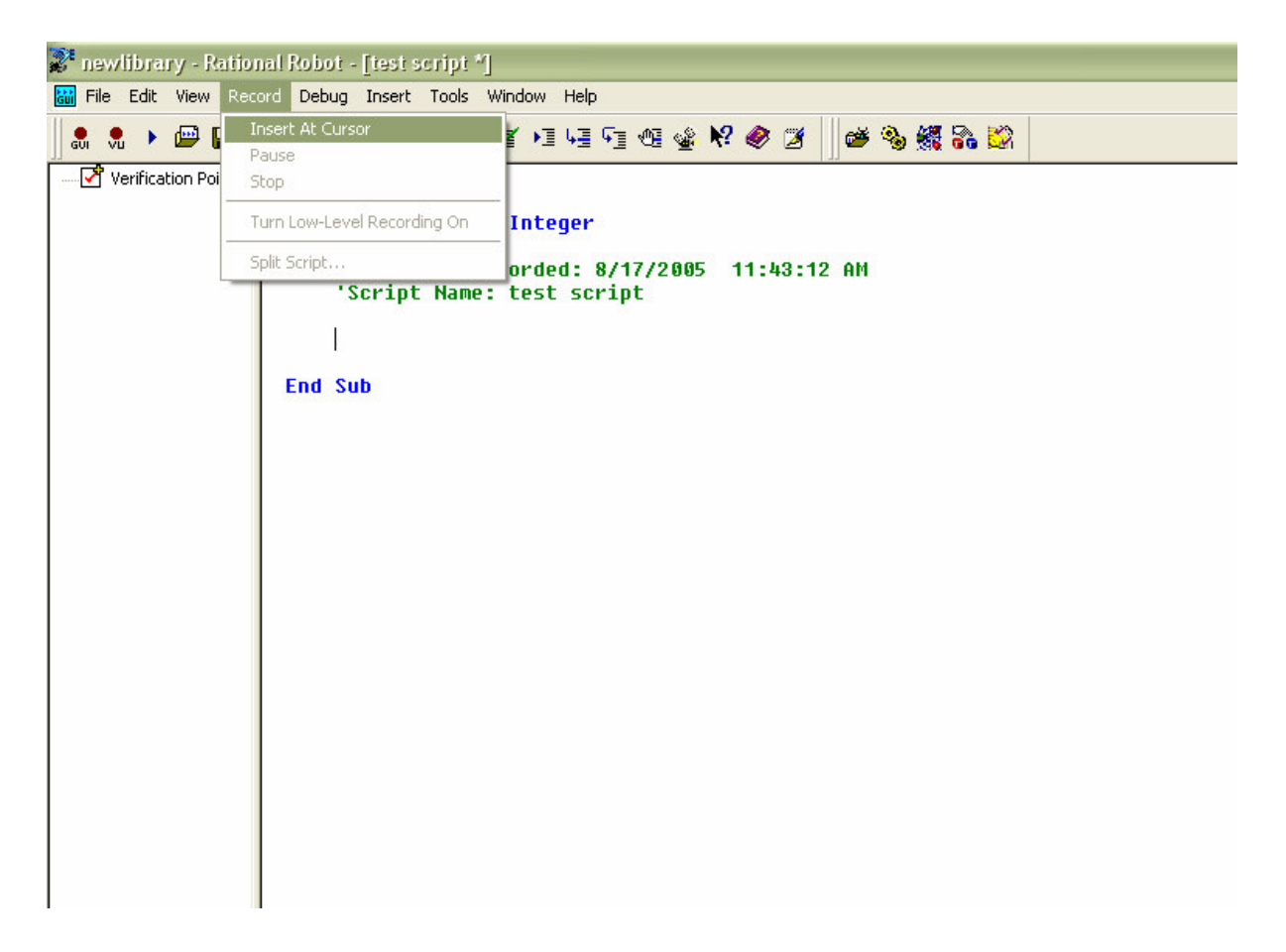

6. Go through the steps that you wish to be recorded, control the script through the GUI record box

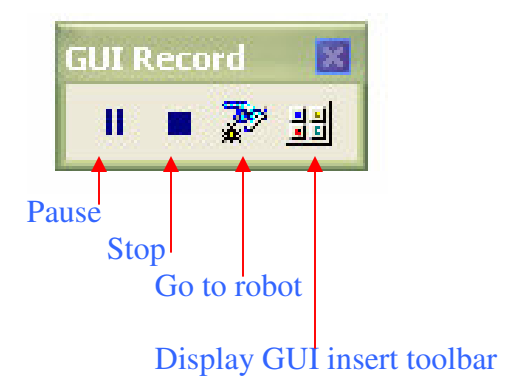

|                                         |                           |                                                | compt       | puooou                |                  |         |
|-----------------------------------------|---------------------------|------------------------------------------------|-------------|-----------------------|------------------|---------|
| 🚰 newlibrary - Rational TestManager - [ | [Test Log - test script4] |                                                |             |                       |                  |         |
| File Edit View Reports Tools Window     | Help                      |                                                |             |                       |                  | - 8 ×   |
| 🔁 🤷 🗠 🖉 🚇   🖬 🖪   X 🖻                   | e 🖪 📮 🎒 🛔 🛠               | 2 🕷 🎧 🖄 📕 🦠 🌋                                  |             |                       |                  |         |
|                                         | Suite:                    | Event Type                                     | Result      | Date & Time           | Failure Reason   | Compu   |
| E Test Plans                            |                           | Computer Start                                 | Pass        | 8/17/2005 1:30:50 PM  |                  | SPIL-D/ |
| Summer                                  | Build:                    | <ul> <li>Script Start (test script)</li> </ul> |             | 8/17/2005 1:30:50 PM  |                  | SPIL-D/ |
| lest Plan 1                             | Build 1                   | Computer End                                   | Pass        | 8/17/2005 1:31:03 PM  |                  | SPIL-D/ |
| ± Iterations                            | l og Folder               |                                                |             |                       |                  |         |
|                                         | Defect                    |                                                |             |                       |                  |         |
|                                         | Derault                   |                                                |             |                       |                  |         |
|                                         | Iteration:                |                                                |             |                       |                  |         |
|                                         |                           |                                                |             |                       |                  |         |
|                                         | Start Date/Time:          |                                                |             |                       |                  |         |
|                                         | 8/17/2005 1:30:50 PM      |                                                |             |                       |                  |         |
|                                         | End Date/Time:            |                                                |             |                       |                  |         |
|                                         | 8/17/2005 1:31:03 PM      |                                                |             |                       |                  |         |
|                                         | ,                         |                                                |             |                       |                  |         |
|                                         |                           |                                                |             |                       |                  |         |
|                                         |                           |                                                |             |                       |                  |         |
|                                         |                           |                                                |             |                       |                  |         |
|                                         |                           |                                                |             |                       |                  |         |
|                                         |                           |                                                |             |                       |                  |         |
|                                         |                           |                                                |             |                       |                  |         |
|                                         |                           |                                                |             |                       |                  |         |
|                                         |                           |                                                |             |                       |                  |         |
|                                         |                           |                                                |             |                       |                  |         |
|                                         |                           |                                                |             |                       |                  |         |
|                                         |                           |                                                |             |                       |                  |         |
|                                         |                           |                                                |             |                       |                  |         |
|                                         |                           |                                                |             |                       |                  |         |
|                                         |                           |                                                |             |                       |                  |         |
|                                         |                           |                                                |             |                       |                  |         |
|                                         |                           |                                                |             |                       |                  |         |
|                                         |                           |                                                |             |                       |                  |         |
|                                         |                           |                                                |             |                       |                  |         |
|                                         |                           |                                                |             |                       |                  |         |
|                                         |                           |                                                |             |                       |                  | •       |
|                                         |                           | Tost Coop Reputer Date"                        |             |                       |                  |         |
| M PI E E E Ke An                        |                           |                                                |             |                       |                  |         |
| Ready                                   | admin                     | Currently Selected Filter:                     |             |                       |                  |         |
| 🦽 start 📄 🕴 🥯 💿 🚱 🕴 🕅 Ratii             | onal Robot Us 🛛 🏦 newlib  | orary - Ration 🛛 🐉 newlibrary - Ratio          | n 🛛 🙋 Libra | ry System - Mi 📗 餐 "U | sing Microsoft W | 1:33 PM |

### 7. Check the results to see if all parts of the script passed